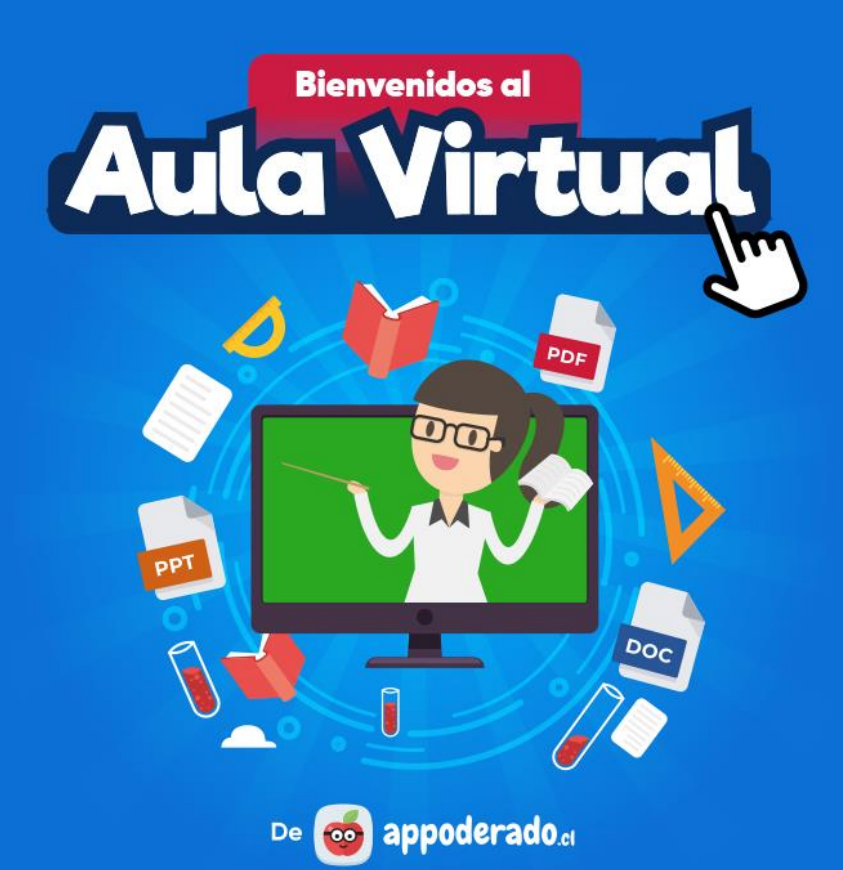

#### TUTORIAL ESTUDIANTES Y APODERADOS

# CÓMO ENTRAR AL AULA VIRTUAL

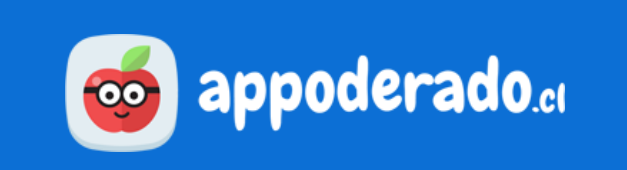

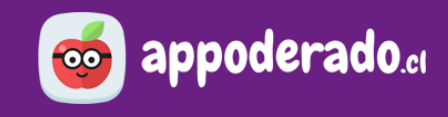

## ÍNDICE

- <u>Bienvenido</u>
- <u>1. Entrar al Aula Virtual</u>
- <u>2. Actualizar su Contraseña</u>

#### **BIENVENIDO**

#### A continuación aprenderá cómo **Entrar al Aula Virtual** y cómo **Actualizar su contraseña**.

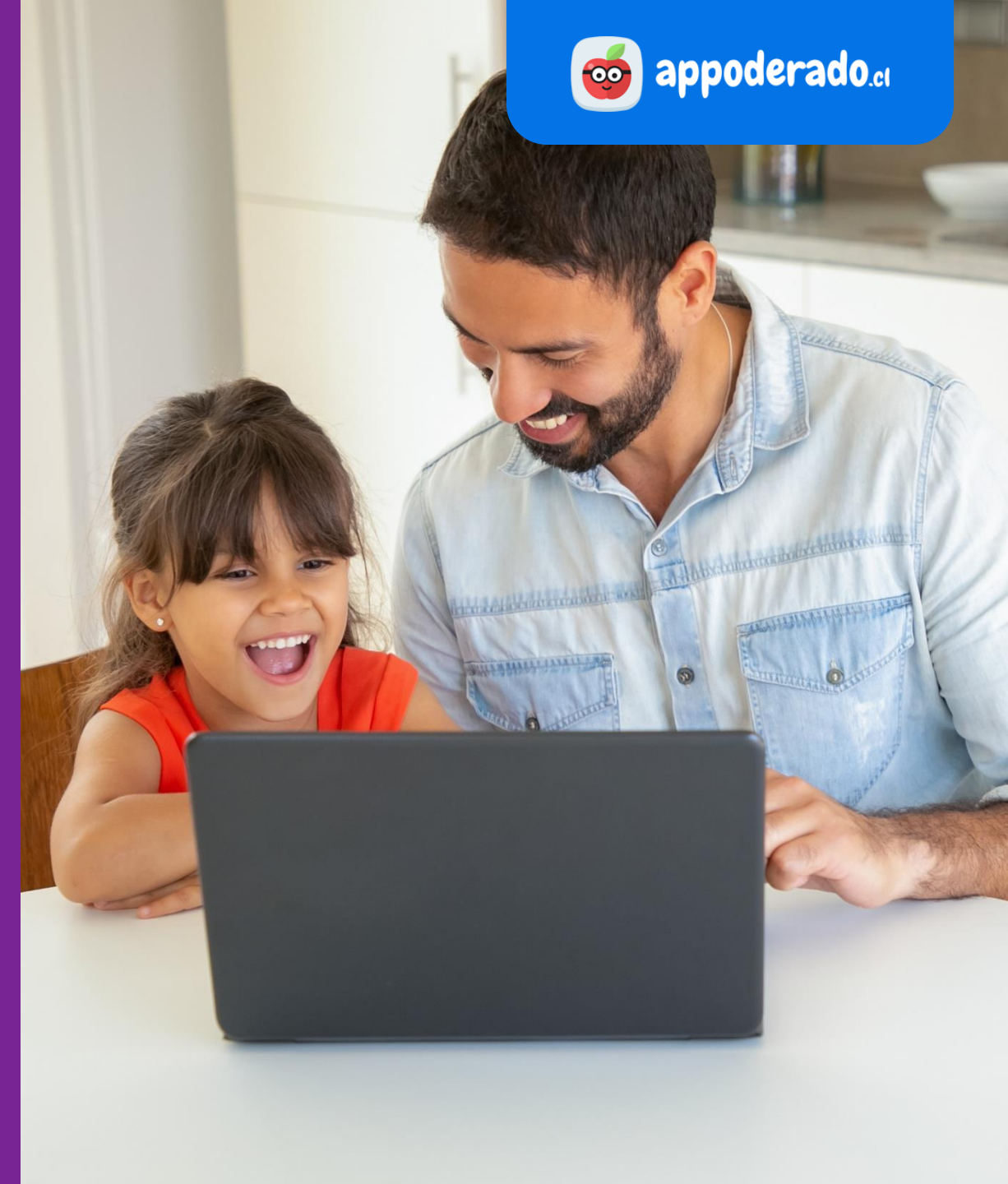

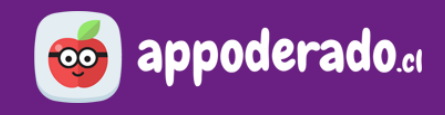

#### **1. ENTRAR AL AULA VIRTUAL**

Acceda a la plataforma en **www.appoderado.cl**. Una vez dentro, haga click en el botón para entrar al **Aula Virtual**.

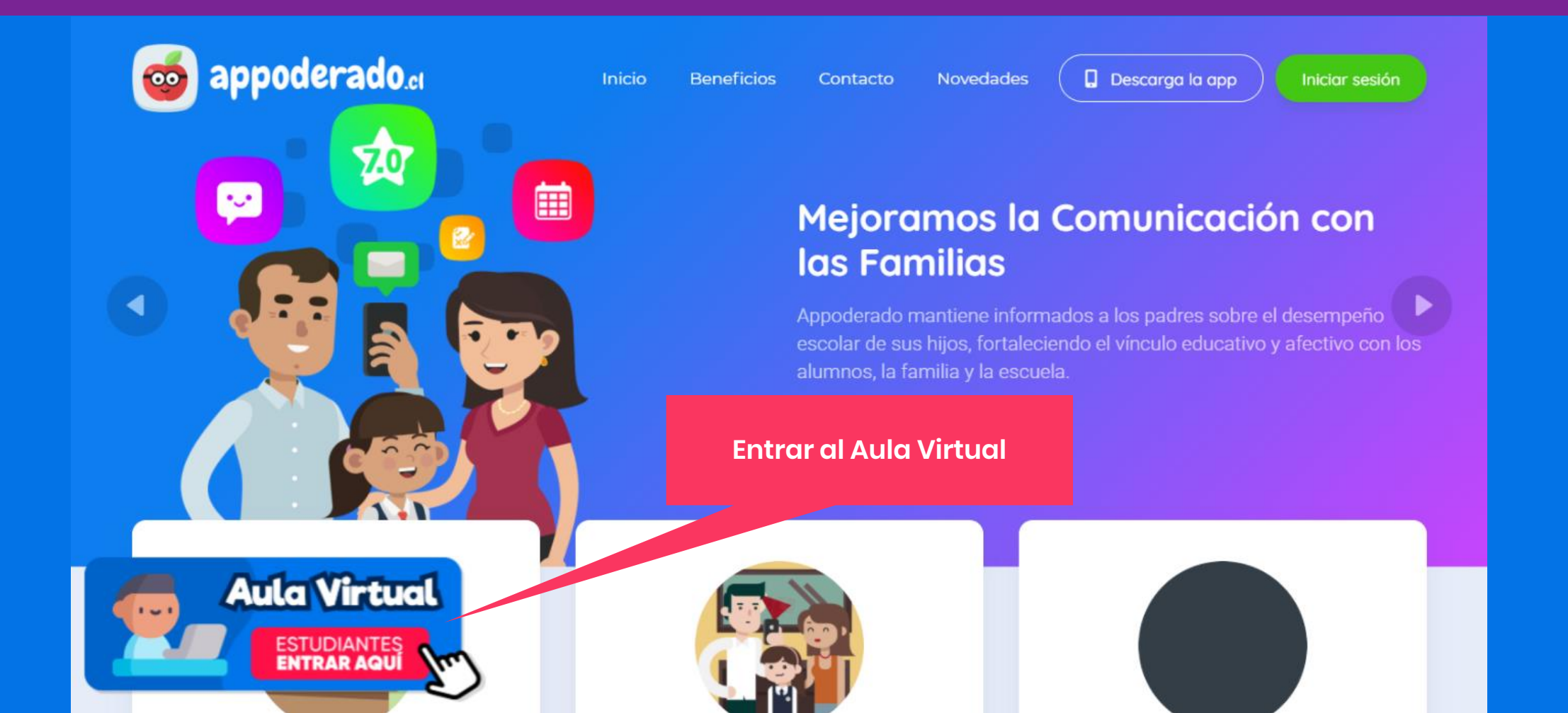

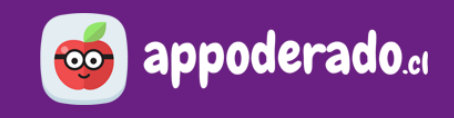

#### **1. ENTRAR AL AULA VIRTUAL**

Ingrese el RUT del Estudiante. Posteriormente haga click en el botón INGRESAR.

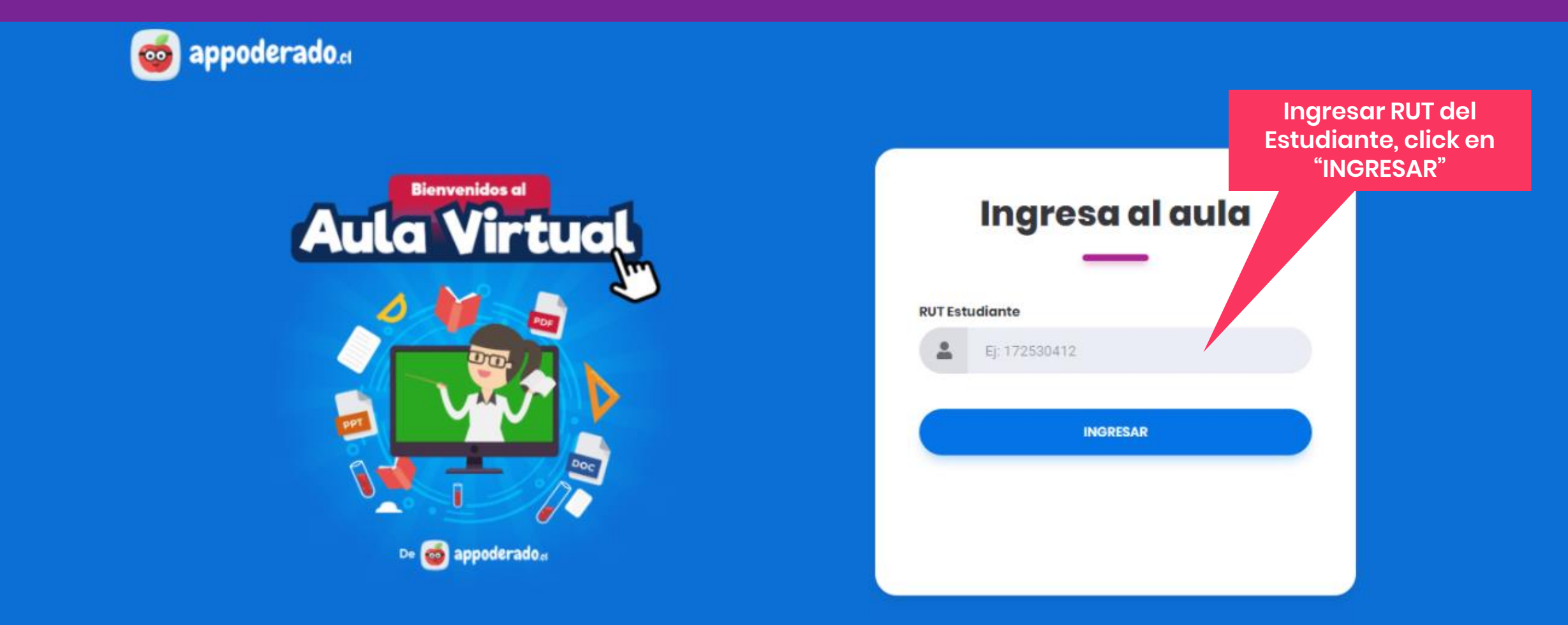

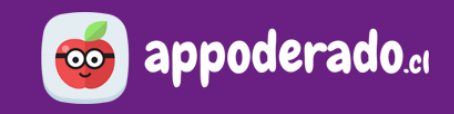

#### **1. ENTRAR AL AULA VIRTUAL**

¡Ya está dentro del Aula Virtual!

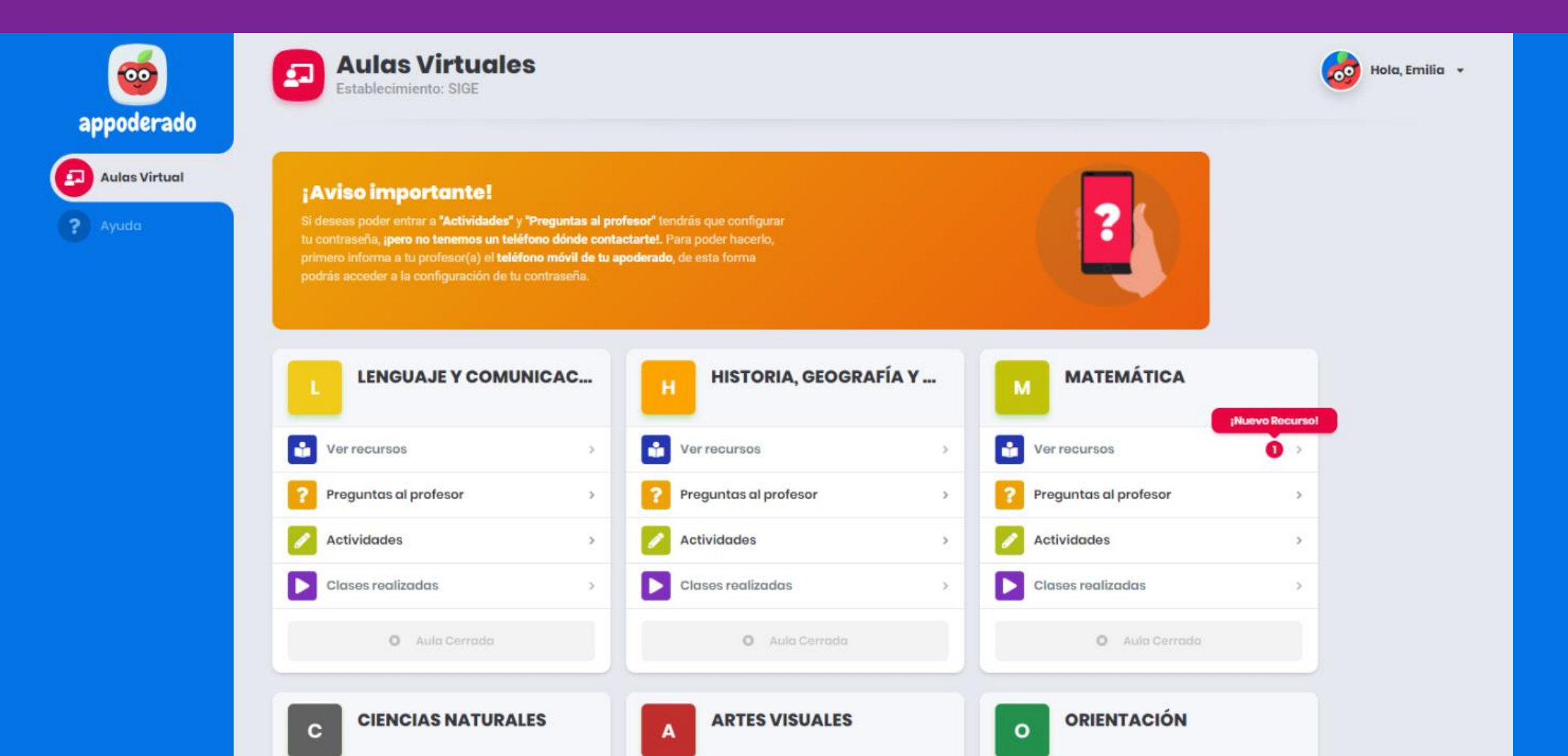

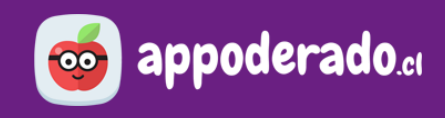

La primera vez que acceda al Aula Virtual, es posible que le aparezca un aviso indicando que debe informar a su profesor(a) jefe el número de teléfono móvil del apoderado. Debe hacer esto para así poder acceder a la **Configuración de Contraseña**.

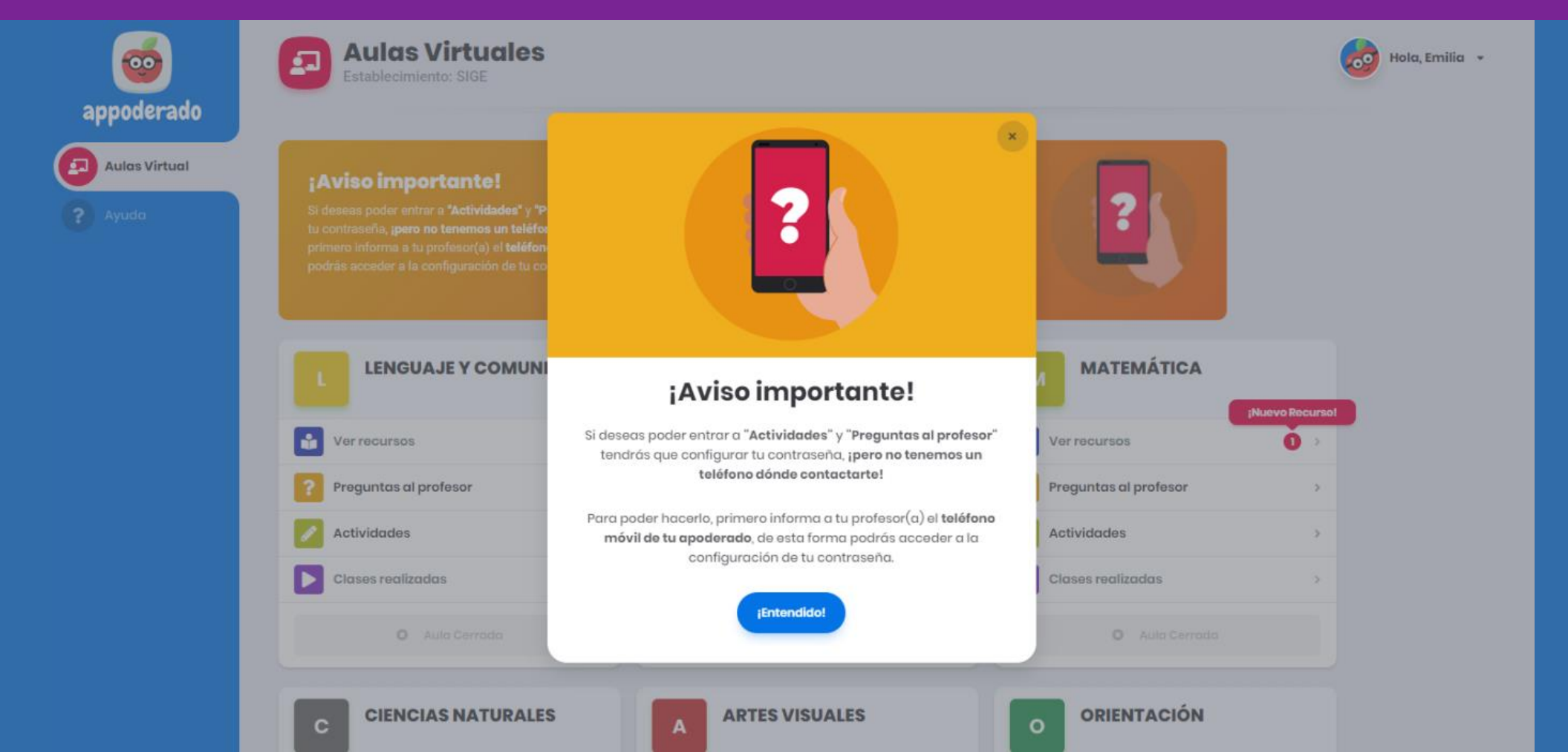

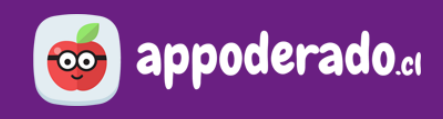

### 2. ACTUALIZAR SU CONTRASEÑA

Si el profesor jefe ingresó el teléfono del apoderado, la plataforma solicitará actualizar su contraseña. Para esto presione en el botón **"Configurar Contraseña".** 

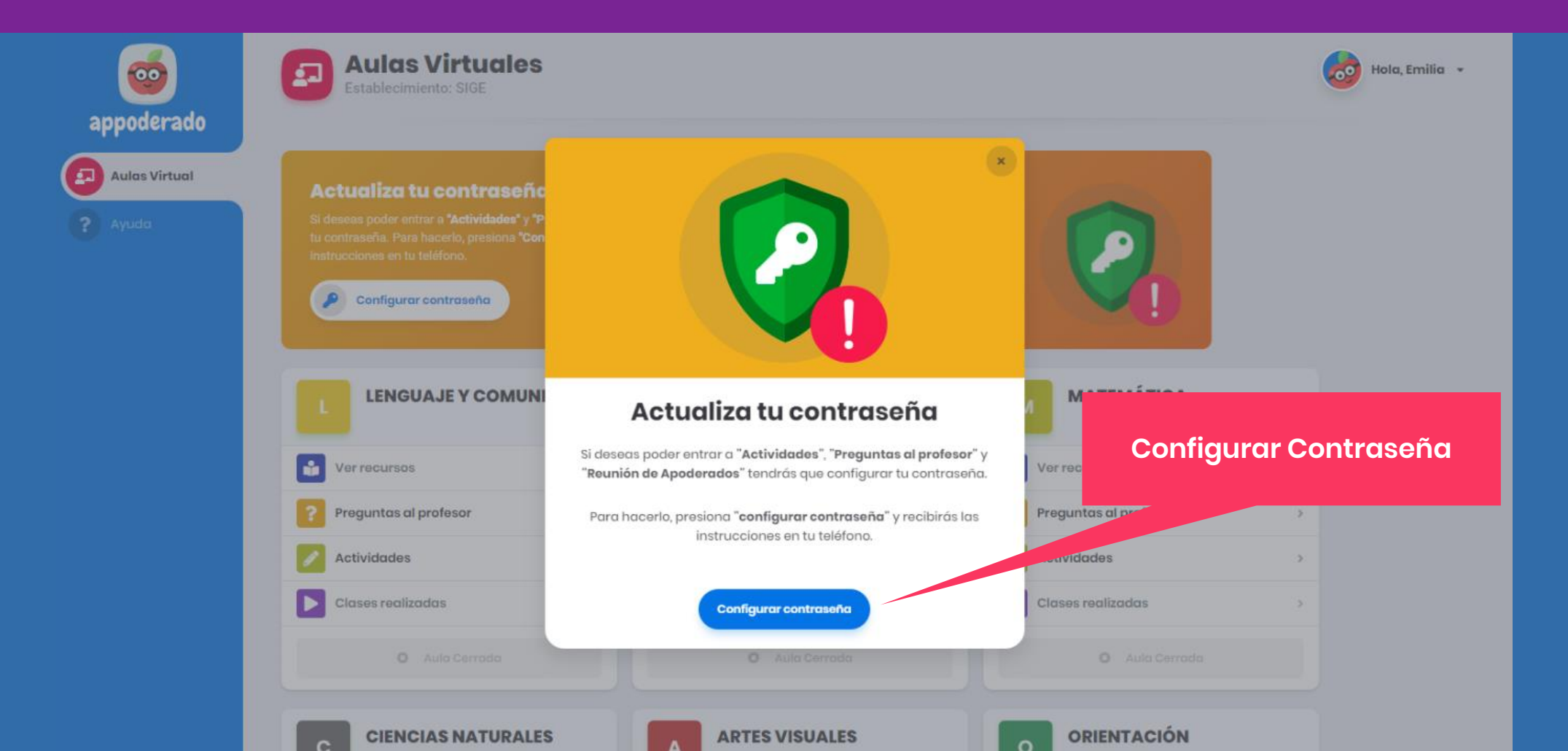

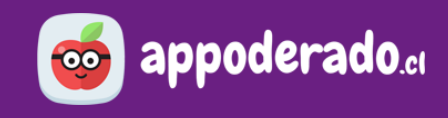

En el recuadro ingrese el RUT del Estudiante y posteriormente haga click en "Continuar"

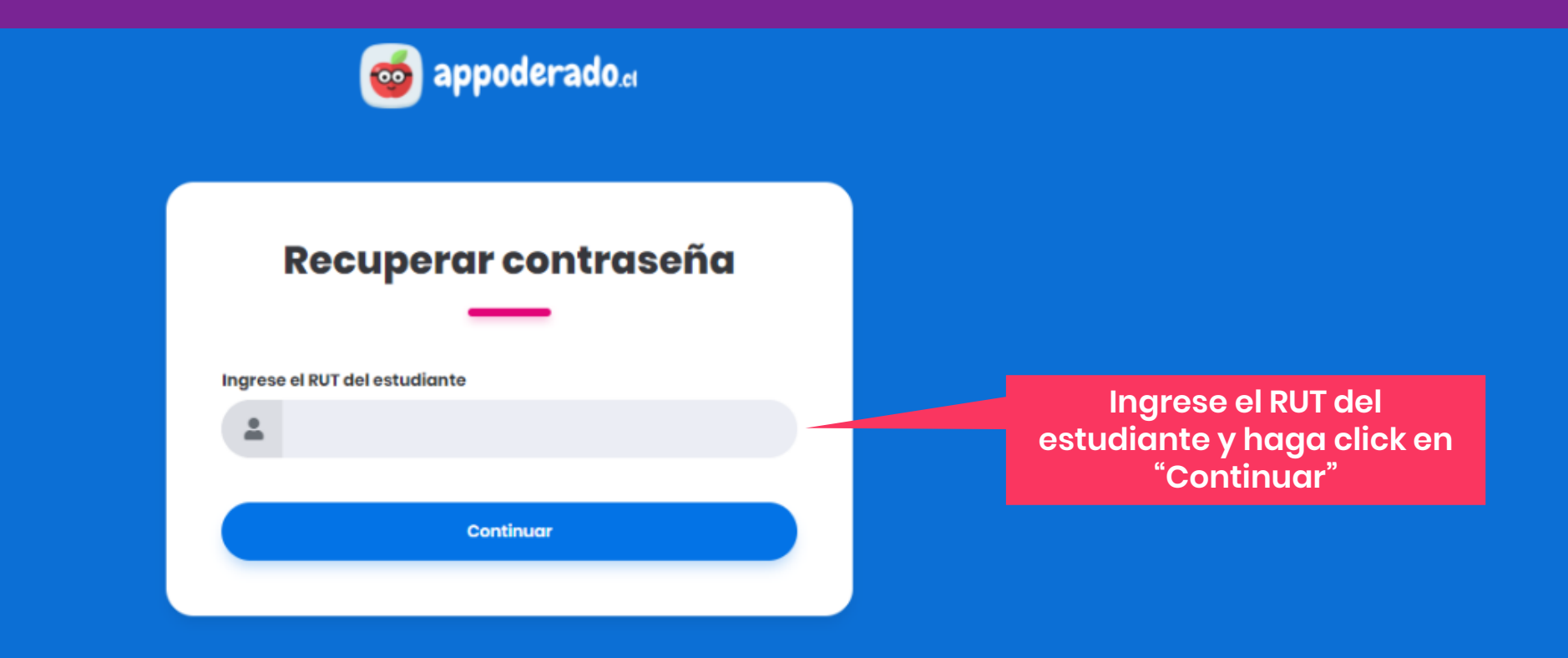

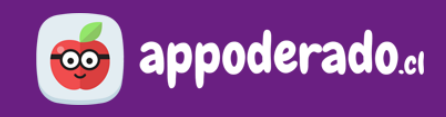

#### 2. ACTUALIZAR SU CONTRASEÑA

Cuando aparezca el recuadro de "¡Acceso Enviado!", el teléfono móvil del apoderado recibirá un mensaje de texto con el PIN solicitado.

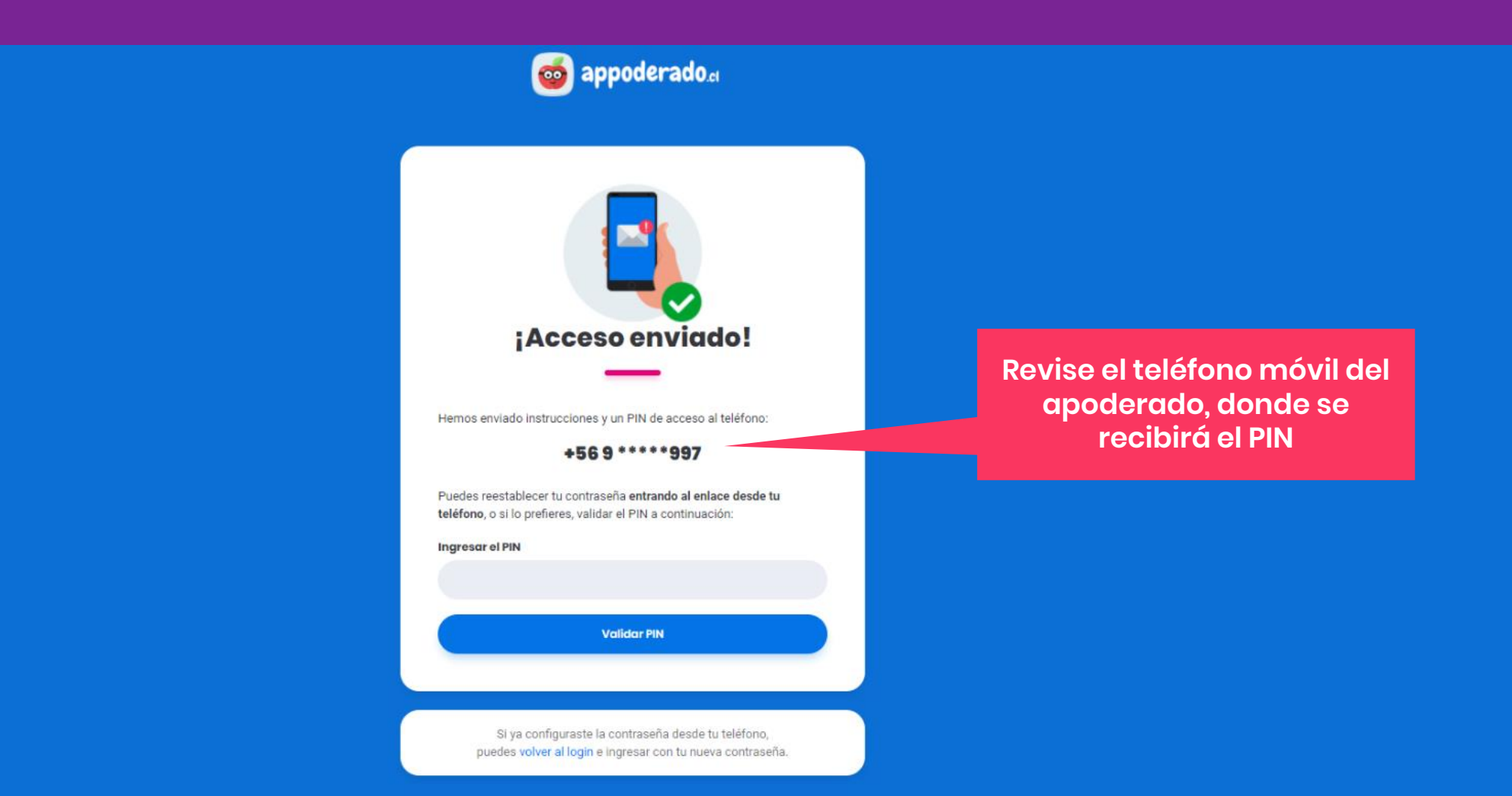

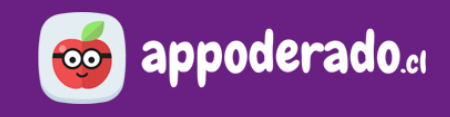

En el mensaje de texto encontrará el **PIN** para restablecer la contraseña.

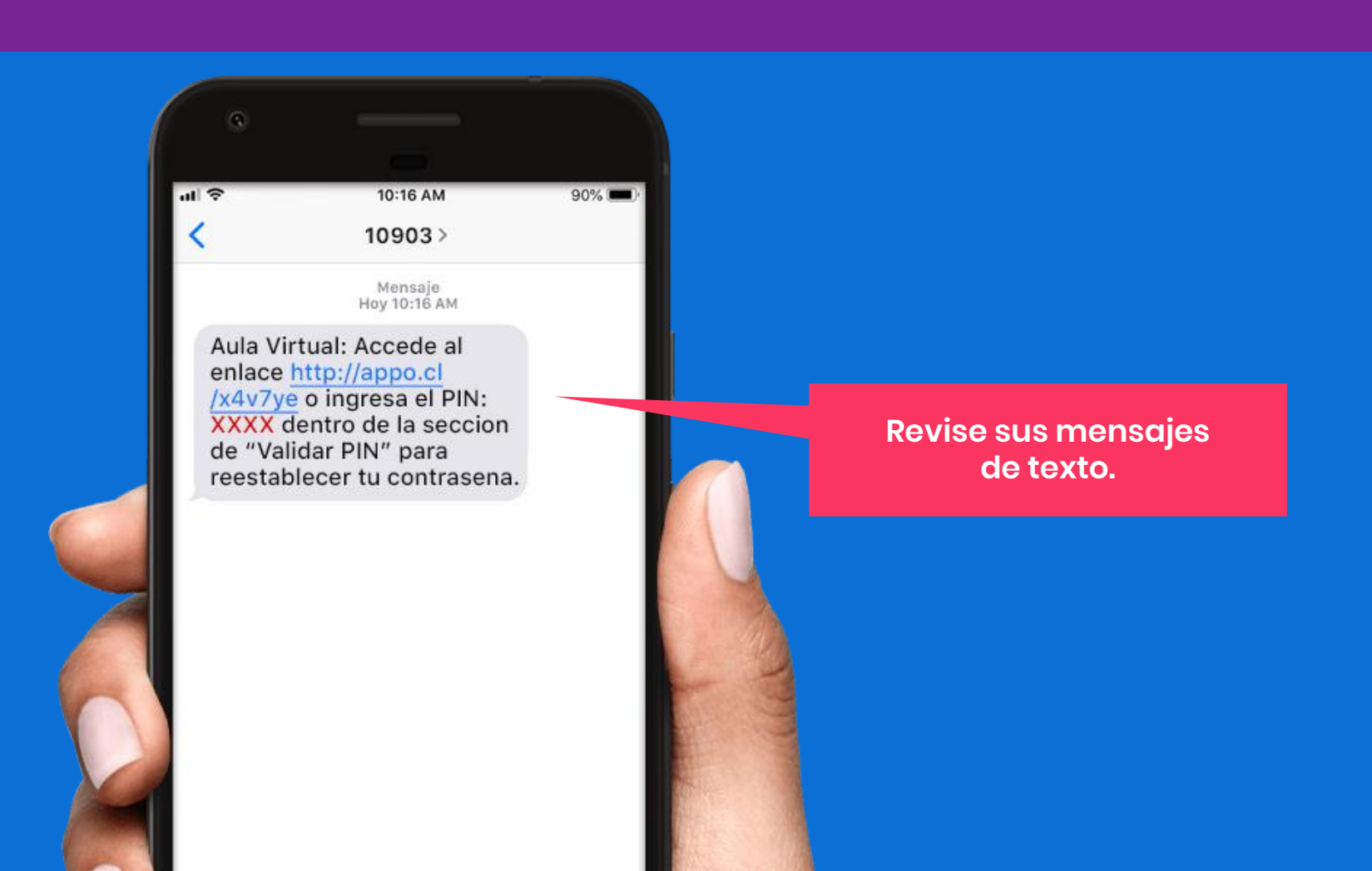

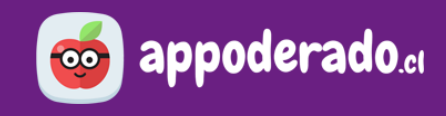

## 2. ACTUALIZAR SU CONTRASEÑA

Ingrese el PIN recibido en el mensaje de texto y haga click en "Validar PIN".

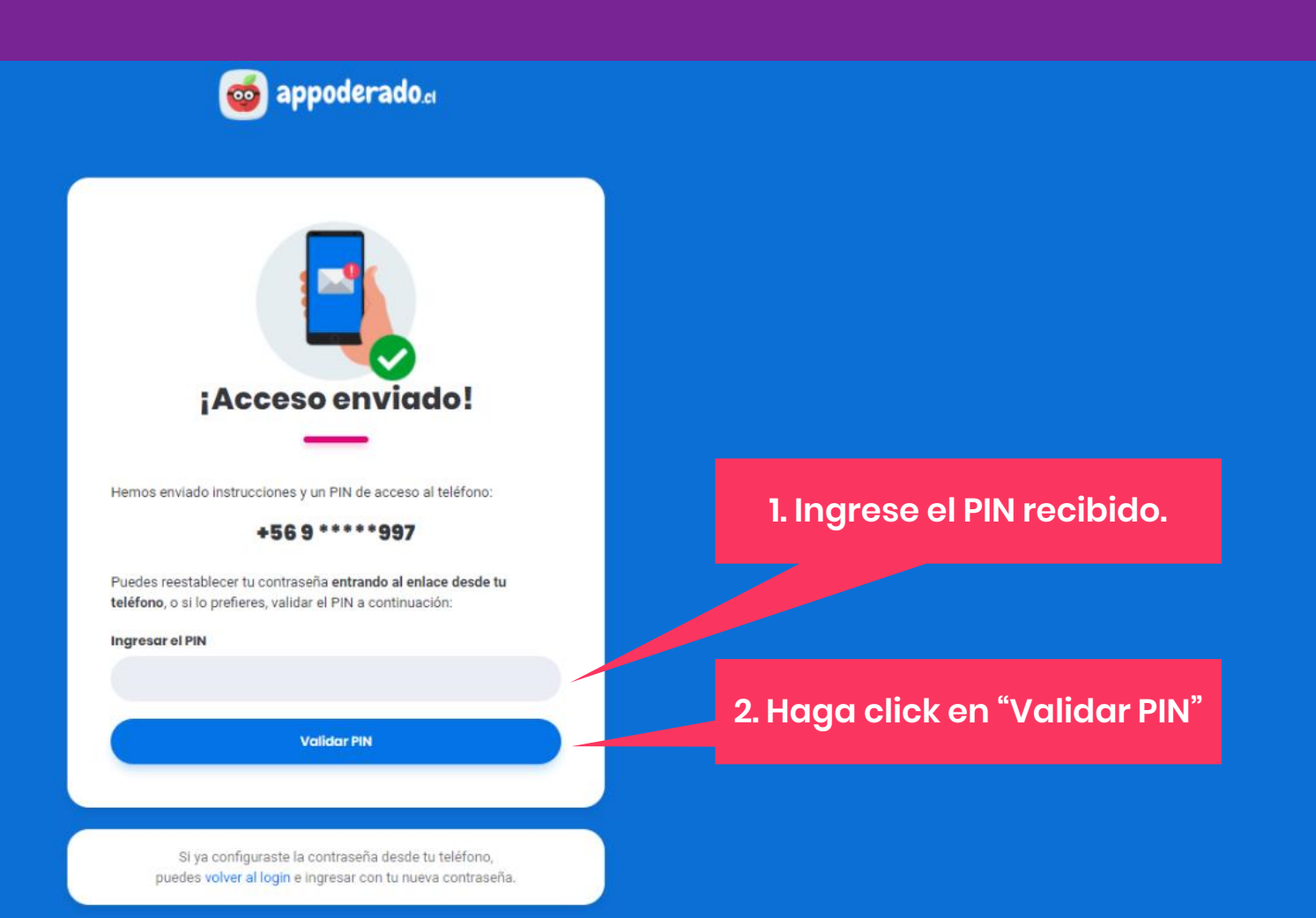

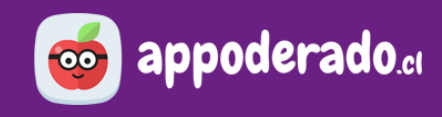

**IMPORTANTE:** Si realizó los pasos anteriores desde el teléfono móvil, puede volver al login e ingresar con la nueva contraseña creada.

| Puedes reestablecer tu contraseña <b>entrando al enlace</b><br><b>eléfono</b> , o si lo prefieres, validar el PIN a continuación | e desde tu<br>n:        |
|----------------------------------------------------------------------------------------------------|-------------------------|
| ngresar el PIN                                                                                                    |                         |
|                                                                                                    |                         |
| Validar PIN                                                                                                    |                         |
|                                                                                                    |                         |
|                                                                                                    |                         |
|                                                                                                    |                         |
| Si ya configuraste la contraseña desde tu te<br>puedes volver al login e ingresar con tu nueva o                                 | eléfono,<br>contraseña. |
| Si ya configuraste la contraseña desde tu te<br>puedes volver al login e ingresar con tu nueva o                                 | eléfono,<br>contraseña. |
| Si ya configuraste la contraseña desde tu te<br>puedes volver al login e ingresar con tu nueva c                                 | eléfono,<br>contraseña. |

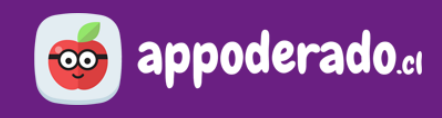

## 2. ACTUALIZAR SU CONTRASEÑA

Le aparecerá el recuadro **"Configurar Contraseña"**. Ingrese una nueva contraseña, reingrésela, y posteriormente haga click en el botón "Guardar contraseña e Ingresar"

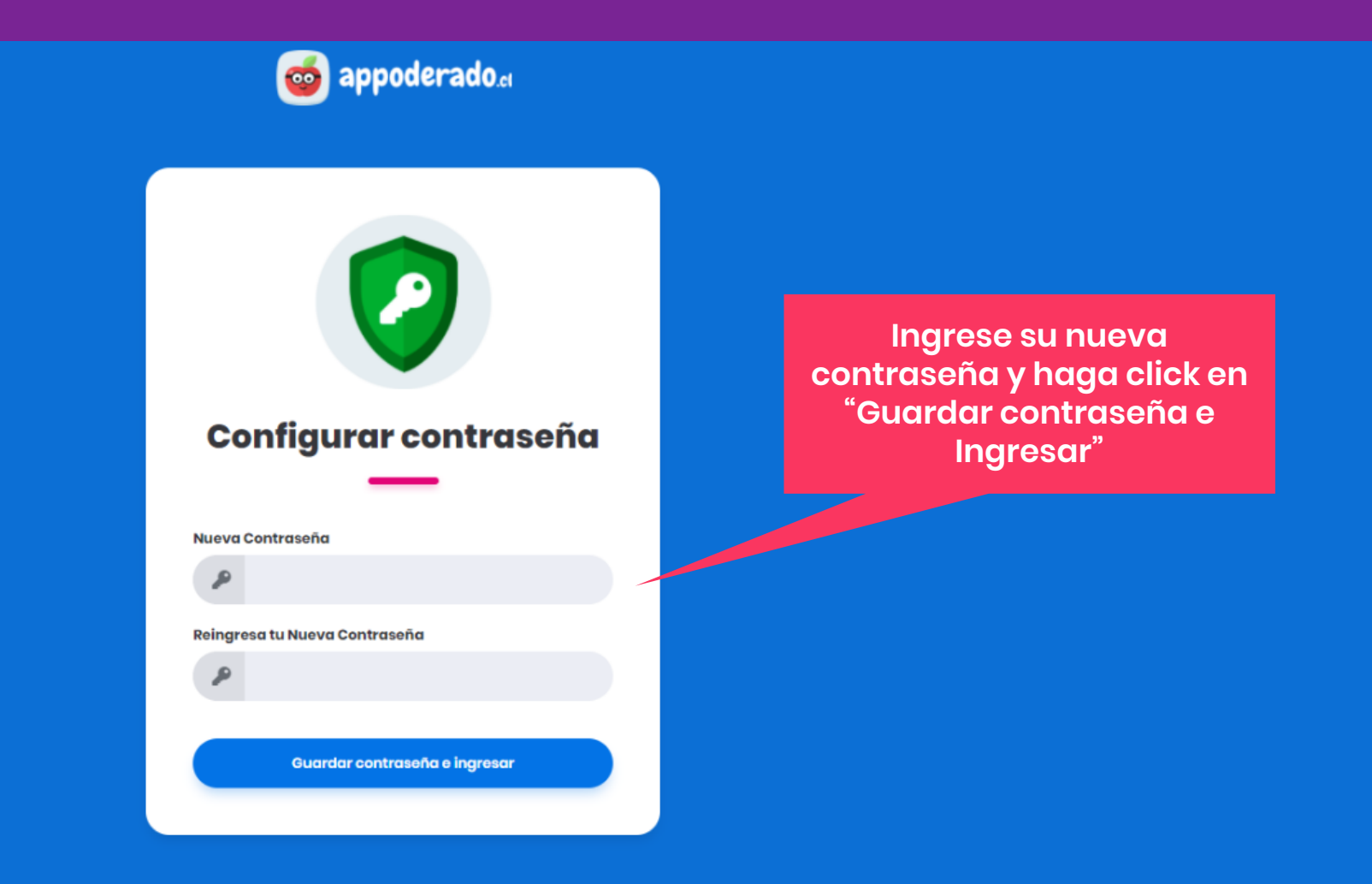

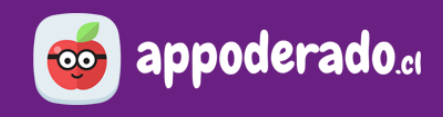

### 2. ACTUALIZAR SU CONTRASEÑA

¡Ya ha actualizado su contraseña! Ahora podrá acceder a todas las herramientas de nuestra Aula Virtual.

| appoderado    | Establecimiento: SIGE   |    |                         |       |                         | Hola, Emilia |
|---------------|-------------------------|----|-------------------------|-------|-------------------------|--------------|
| Aulas Virtual |                         | AC | HISTORIA, GEOGRAF       | ΞÍΑ Y | MATEMÁTICA              |              |
| Ayuda         | Ver recursos            | >  | Ver recursos            | >     | Ver recursos            |              |
|               | ? Preguntas al profesor | >  | ? Preguntas al profesor | >     | ? Preguntas al profesor | >            |
|               | Actividades             | >  | Actividades             | >     | Actividades             | >            |
|               | Clases realizadas       | >  | Clases realizadas       | >     | Clases realizadas       | >            |
|               | O Aula Cerrada          |    | O Aula Cerrada          |       | O Aula Cerrada          |              |
|               | C CIENCIAS NATURALES    |    | A ARTES VISUALES        |       | ORIENTACIÓN             |              |
|               | Ver recursos            | >  | Ver recursos            | >     | Ver recursos            | >            |
|               | ? Preguntas al profesor | >  | ? Preguntas al profesor | >     | ? Preguntas al profesor | >            |
|               | Actividades             | >  | Actividades             | >     | Actividades             | >            |
|               | Clases realizadas       | >  | Clases realizadas       | >     | Clases realizadas       | >            |

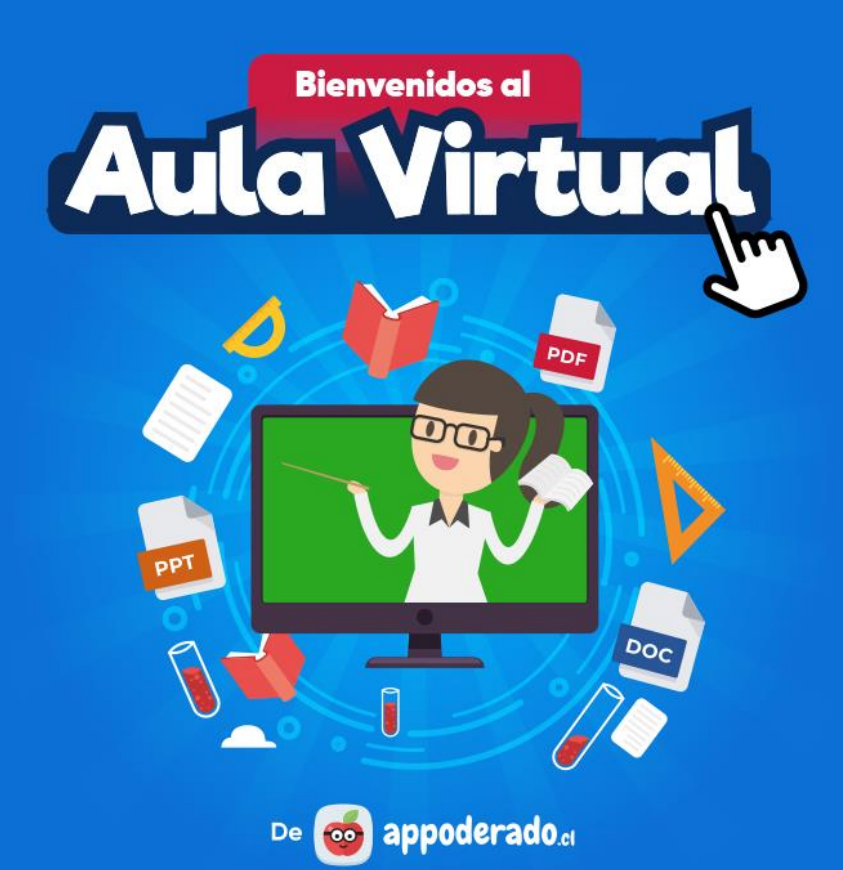

#### TUTORIAL ESTUDIANTES Y APODERADOS

# CÓMO ENTRAR AL AULA VIRTUAL

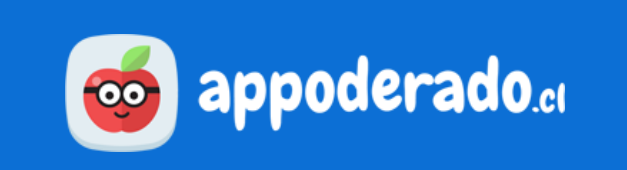